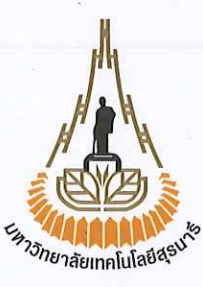

ประกาศมหาวิทยาลัยเทคโนโลยีสุรนารี เรื่อง ขยายเวลาการรับสมัครลูกจ้างชั่วคราวรายเดือน ตำแหน่งผู้ช่วยสอนและวิจัย ครั้งที่ ๑๑/๒๕๖๔ (เพิ่มเติม)

ด้วยมหาวิทยาลัยเทคโนโลยีสุรนารี มีประสงค์ขยายเวลาการรับสมัครลูกจ้างชั่วคราวรายเดือน ครั้งที่ ๑๑/๒๕๖๔ (เพิ่มเติม) ฉะนั้น อาศัยอำนาจตามความในมาตรา ๒๔ แห่งพระราชบัญญัติมหาวิทยาลัย เทคโนโลยีสุรนารี พ.ศ. ๒๕๓๓ ประกอบกับคำสั่งมหาวิทยาลัยเทคโนโลยีสุรนารี ที่ ๑๖๗๑/๒๕๖๔ เรื่อง มอบอำนาจให้รองอธิการบดีปฏิบัติการแทนอธิการบดี ลงวันที่ ๒๗ กันยายน พ.ศ. ๒๕๖๔ จึงประกาศ ขยายเวลาการรับสมัครลูกจ้างชั่วคราวรายเดือน ตำแหน่งผู้ช่วยสอนและวิจัย จำนวน ๑ อัตรา โดยมี รายละเอียดดังต่อไปนี้

| สำนักวิชา                | สาขาวิชา          | เลขที่อัตรา | จำนวน<br>(อัตรา) |
|--------------------------|-------------------|-------------|------------------|
| สำนักวิชาสาธารณสุขศาสตร์ | อนามัยสิ่งแวดล้อม | ଗିଏ-ଭଣାଙ୍କ  | ଭ                |
| 2                        |                   | รวม         | Ø                |

รายละเอียดคุณสมบัติทั่วไปของผู้สมัคร คุณสมบัติเฉพาะตำแหน่ง อัตราเงินเดือน สวัสดิการ และคู่มือการสมัครงาน เป็นไปตามเอกสารแนบท้ายประกาศ

ประกาศ ณ วันที่ 🔊 มกราคม พ.ศ. ๒๕๖๕

S/m

(ผู้ช่วยศาสตราจารย์ ดร.อัจฉราวรรณ บุรีภักดี) รองอธิการบดีฝ่ายทรัพยากรบุคคลและบริหารทั่วไป ปฏิบัติการแทนอธิการบดีมหาวิทยาลัยเทคโนโลยีสุรนารี

### เอกสารแนบท้ายประกาศมหาวิทยาลัยเทคโนโลยีสุรนารี

เรื่อง ขยายเวลาการรับสมัครลูกจ้างชั่วคราวรายเดือน ตำแหน่งผู้ช่วยสอนและวิจัย

#### ครั้งที่ ๑ฺ๑/๒๕๖๔ (เพิ่มเติม)

#### ลงวันที่ 🧿 ๗ มกราคม พ.ศ. ๒๕๖๕

- ด. คุณสมบัติทั่วไปของผู้สมัคร ผู้สมัครต้องมีคุณสมบัติทั่วไป ดังนี้
  - (๑) มีอายุไม่ต่ำกว่า ๑๘ ปี และไม่เกิน ๖๐ ปี (นับถึงวันปิดรับสมัคร)
  - (๒) เป็นผู้เลื่อมใสในการปกครองระบอบประชาธิปไตยตามรัฐธรรมนูญด้วยความบริสุทธิ์ใจ
  - (๓) ไม่เป็นผู้ดำรงตำแหน่งทางการเมือง กรรมการหรือเจ้าหน้าที่ในพรรคการเมือง
  - (๔) ไม่เป็นผู้มีหนี้สินล้นพ้นตัว
  - (๕) ไม่เป็น หรือ เคยเป็นบุคคลล้มละลาย
  - (๖) ไม่เป็นผู้มีความประพฤติเสื่อมเสียหรือบกพร่องในศีลธรรมอันดี
  - (๗) ไม่เป็นคนไร้ความสามารถ หรือคนเสมือนไร้ความสามารถ หรือสติฟั่นเฟือน ไม่สมประกอบ หรือมีกาย หรือจิตใจไม่เหมาะสมที่จะปฏิบัติหน้าที่ได้
  - (๘) ไม่เป็นโรคเรื้อนในระยะติดต่อหรือในระยะที่ปรากฏอาการเป็นที่น่ารังเกียจแก่สังคม
  - วัณโรคในระยะอันตราย โรคเท้าช้างในระยะที่ปรากฏอาการเป็นที่น่ารังเกียจแก่สังคม
  - (๙) ไม่เป็นผู้อยู่ระหว่างถูกพักงาน พักราชการ หรือสั่งให้หยุดงานเป็นการชั่วคราวในลักษณะ เดียวกันกับพักงานหรือพักราชการ
  - (๑๐) ไม่เป็นผู้เคยได้รับโทษจำคุก โดยคำพิพากษาถึงที่สุดให้จำคุก เว้นแต่เป็นโทษสำหรับความผิด ที่ได้กระทำโดยประมาท หรือความผิดลหุโทษ
  - (๑๑) ไม่เป็นผู้เคยถูกลงโทษ ไล่ออก ปลดออก หรือให้ออกจากราชการ รัฐวิสาหกิจ หรือหน่วยงานอื่น เพราะกระทำผิดวินัย

### ๒. อัตราเงินเดือนและสวัสดิการ

๒.๑ อัตราเงินเดือน ๒๑,๘๐๐ บาท/เดือน ๒.๒ สวัสดิการ ตามที่มหาวิทยาลัยกำหนด

#### ๓. การดำเนินการคัดเลือก มหาวิทยาลัยเทคโนโลยีสุรนารี จะดำเนินการคัดเลือก ดังนี้

๓.๑ พิจารณาประเมินคุณวุฒิการศึกษา ผลการศึกษา ประสบการณ์ของผู้สมัครที่ตรงกับลักษณะงานที่จะจ้าง ๓.๒ ประเมินบุคคลโดยพิจารณาความเหมาะสมในด้านต่างๆ เช่น ทัศนคติ ความสนใจ ความตั้งใจ มนุษยสัมพันธ์ บุคลิกภาพ และอื่นๆ

๓.๓ กิจกรรมอื่นตามที่มหาวิทยาลัยกำหนด โดยจะแจ้งให้ทราบในวันประกาศรายชื่อผู้มีสิทธิ์สอบ

/๔.กำหนดการ...

### ๔. <u>กำหนดการดำเนินการคัดเลือก</u>

| การดำเนินการ                        | วัน / เดือน / ปี                     |
|-------------------------------------|--------------------------------------|
| รับสมัครทาง SUT Recruitment Online  | ตั้งแต่บัดนี้ – ๓๑ มกราคม ๒๕๖๕       |
| ทางเว็บไซต์ www.recruit.sut.ac.th   |                                      |
| ประกาศรายชื่อผู้มีสิทธิ์สอบสัมภาษณ์ | สัปดาห์ที่ ๒ ของเดือนกุมภาพันธ์ ๒๕๖๕ |
| ทางเว็บไซต์ www.recruit.sut.ac.th   |                                      |
| สอบสัมภาษณ์                         | สัปดาห์ที่ ๓ ของเดือนกุมภาพันธ์ ๒๕๖๕ |
| ประกาศผลการคัดเลือก                 | สัปดาห์ที่ ๔ ของเดือนกุมภาพันธ์ ๒๕๖๕ |
| ทางเว็บไซต์ www.recruit.sut.ac.th   |                                      |

#### ๕.๒ สำนักวิชาสาธารณสุขศาสตร์

| ประจำหน่วยย่อย | สาขาวิชาอนามัยสิ่งแวดล้อม |
|----------------|---------------------------|
| ตำแหน่ง        | ผู้ช่วยสอนและวิจัย        |
| จำนวน          | <b>๏ อัตรา</b> (ถิจ-๑๓๙)  |

### <u>คุณสมบัติเฉพาะตำแหน่ง/อัตราเงินเดือน</u>

### การศึกษา :

สำเร็จการศึกษาระดับปริญญาตรี สาขาอนามัยสิ่งแวดล้อม

### ทักษะที่จำเป็น :

- มีผลการเรียนดี เกรดเฉลี่ย ๒.๗๕ ขึ้นไป
- มีศักยภาพในการศึกษาต่อในระดับที่สูงขึ้นไป อย่างน้อยที่สุดในระดับปริญญาโท ซึ่งเป็นคุณวุฒิ ขั้นต่ำที่สุด ในคุณสมบัติทั่วไปของผู้ที่สามารถได้รับการบรรจุแต่งตั้งเป็นอาจารย์ประจำมหาวิทยาลัย

<u>อัตราเงินเดือน</u> ๒๑,๘๐๐ บาท/เดือน

### <u>ภาระหน้าที่เฉพาะตำแหน่ง</u>

ช่วยประสานงานและการเตรียมความพร้อมที่เกี่ยวข้องกับงานสอนและงานวิจัย ช่วยงานสอน ปฏิบัติการ และช่วยงานวิจัย ตรวจการบ้าน ประสานงานโครงการที่สาขาวิชารับผิดชอบ และงานอื่นๆ ที่ได้รับมอบหมายเกี่ยวกับการจัดการเรียนการสอน

/คู่มือสมัคร...

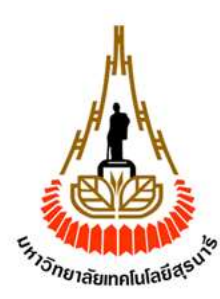

# <u>คู่มือสมัครงานมหาวิทยาลัยเทคโนโลยีสุรนารี</u> ขยายเวลาการรับสมัครลูกจ้างชั่วคราวรายเดือน ตำแหน่งผู้ช่วยสอนและวิจัย ครั้งที่ ๑๑/๒๕๖๔ (เพิ่มเติม)

ให้สมัครผ่านทางระบบรับสมัคร SUT Recruitment Online ทางเว็บไซต์ <u>www.recruit.sut.ac.th ภายใน</u> <u>วันที่ ๓๑ มกราคม ๒๕๖๕</u>โดยผู้สมัครต้องศึกษาขั้นตอนการสมัครงานจากคู่มือการสมัครงาน ทางเว็บไซต์ <u>www.recruit.sut.ac.th และ</u>ให้ดำเนินการตามขั้นตอน ดังนี้

### ๑. การสมัครสมาชิก

ให้ผู้สมัครเข้าไปที่เว็บไซต์ <u>www.recruit.sut.ac.th</u> โดยสมัครสมาชิกเพื่อฝากข้อมูลประวัติ ซึ่งข้อมูล ดังกล่าวจะถูกบันทึกไว้ โดยไม่ต้องกรอกใหม่ในครั้งถัดไป ทั้งนี้ ข้อมูลประวัติสามารถแก้ไขได้

### ๒. การฝากข้อมูลประวัติ

เมื่อท่านเป็นสมาชิกเรียบร้อยแล้ว ให้กรอกข้อมูลประวัติให้ครบทุกหน้า ได้แก่ ข้อมูลส่วนตัว ประสบการณ์ ความสามารถ และด้านวิชาการ จากนั้น ให้เลือกเมนู **รายการเอกสาร** โดยให้ผู้สมัครดำเนินการอัพโหลดไฟล์ เอกสารและหลักฐานประกอบการสมัครงาน **ตามข้อ «** ในรูปแบบ PDF เท่านั้น <u>ยกเว้นรูปถ่ายที่ถ่ายมาแล้ว</u> <u>ไม่เกิน ๖ เดือน ให้อัพโหลดไฟล์ในรูปแบบ JPG</u>

หากเอกสารหมวดใดมีมากกว่าหนึ่งหน้า ขอให้สแกนทุกหน้ารวมกันเป็นไฟล์เดียวแล้ว จึงอัพโหลดข้อมูล ทั้งนี้ เนื่องจากเป็นเอกสารในหมวดเดียวกัน หากท่านอัพโหลดซ้ำ เอกสารใหม่จะไปแทนที่เอกสารเดิม ซึ่งหากมหาวิทยาลัยได้รับเอกสารไม่ครบถ้วน จะถือว่าท่านมีคุณสมบัติไม่ครบถ้วนในการสมัครงาน ตำแหน่งดังกล่าว

### ๓. การสมัคร

ให้เลือกเมนู **ประกาศ/สมัครงาน** แล้วเลือก **สมัคร** ในตำแหน่งที่ท่านประสงค์จะสมัคร ทั้งนี้ ขอให้ผู้สมัคร โปรดอ่านรายละเอียดตำแหน่งงาน หากมีคุณสมบัติเป็นไปตามประกาศ ให้เลือกสมัคร และยืนยันข้อมูลการ สมัคร เป็นอันเสร็จสิ้นการสมัคร และมหาวิทยาลัยจะได้รับข้อมูลการสมัครงานของท่านในตำแหน่งดังกล่าวเป็น ที่เรียบร้อย ทั้งนี้ ผู้สมัครสามารถตรวจสอบการสมัครงานของท่านที่สมัครได้ โดยเลือกเมนู **งานที่สมัคร <u>และ</u> เลือกเมนู เอกสาร/ข้อมูลที่ใช้สมัคร** เพื่อตรวจสอบข้อมูลที่ใช้ในการสมัครว่าครบถ้วนหรือไม่ หากต้องการเปลี่ยนแปลง/เพิ่มเติมข้อมูลหลังจากกดยืนยันสมัคร ให้ท่านดำเนินการกดลบตำแหน่งที่ได้ สมัครไว้ เมื่อเปลี่ยนแปลง/เพิ่มเติมข้อมูลหลังจากกดยืนยันการสมัครในตำแหน่งที่ท่านประสงค์ใหม่อีกครั้ง หากท่านไม่ดำเนินตามขั้นตอนดังกล่าว ทางมหาวิทยาลัยจะถือว่าท่านยืนยันการสมัครโดยใช้ข้อมูลเดิม

## ๔. เงื่อนไขการสมัคร

๔.๑ ผู้สมัครต้องรับผิดชอบในการตรวจสอบและรับรองตนเองว่า เป็นผู้มีคุณสมบัติตรงตามประกาศ รับสมัคร โดยต้องเป็นผู้สำเร็จการศึกษาและได้รับการอนุมัติจากผู้มีอำนาจอนุมัติภายในวันปิดรับสมัคร คือ วันที่ ๓๑ มกราคม ๒๕๖๕

๔.๒ ผู้สมัครต้องกรอกข้อมูลในระบบรับสมัครให้ถูกต้องครบถ้วนและตรงตามความเป็นจริง กรณีเกิดข้อผิดพลาดอันเกิดจากผู้สมัครทุกกรณี เช่น การอัพโหลดไฟล์เอกสารและหลักฐานไม่สมบูรณ์ หรือตรวจสอบภายหลังพบว่า หลักฐานซึ่งผู้สมัครสอบยื่นไม่ตรงหรือไม่เป็นไปตามประกาศรับสมัคร มหาวิทยาลัยจะถือว่าเป็นผู้ขาดคุณสมบัติในการสมัครตั้งแต่ต้น

- กรณีuploadเอกสารและหลักฐานการสมัครงานไม่ครบถ้วน หรือเอกสารไม่สมบูรณ์ จะไม่มีสิทธิ์เข้าสอบ -

### ๕. เอกสารและหลักฐานประกอบการสมัครงาน

ให้ผู้สมัครยื่นเอกสารและหลักฐานประกอบการสมัครงาน ดังนี้

| ลำดับ        | รายการเอกสารและหลักฐานประกอบการสมัครงาน                                                                                                    | สถานะ  |
|--------------|----------------------------------------------------------------------------------------------------|--------|
| ଝଁ.୭         | รูปถ่ายที่ถ่ายมาแล้วไม่เกิน ๖ เดือน (กรุณาอัพโหลดไฟล์ในรูปแบบ JPG เท่านั้น)                                                                    | จำเป็น |
| <b>໕</b> .២  | สำเนาปริญญาบัตร <u>หรือ</u> หนังสือรับรองคุณวุฒิ ที่ได้รับอนุมัติสำเร็จการศึกษาจาก<br>สภามหาวิทยาลัย โดยระบุสาขาวิชาและวันที่ที่สำเร็จการศึกษา | จำเป็น |
| <b>ଝଁ</b> .୩ | สำเนาใบแสดงผลการศึกษา (Transcript) ที่ทางสถานศึกษาออกให้ว่าสำเร็จ<br>การศึกษาแล้ว จำนวน ๑ ฉบับ                                                 | จำเป็น |
| ૯ઁ.૯         | สำเนาบัตรประจำตัวประชาชน / สำเนาหนังสือเดินทาง (Passport) กรณี<br>ชาวต่างชาติ                                                                  | จำเป็น |
| ଝି.ଝି        | สำเนาบัตรทะเบียนบ้าน                                                                                                    | จำเป็น |
| ¢.5          | สำเนาหลักฐานการผ่านเกณฑ์ทหาร (กรณีชาย) เช่น สด.๘ / สด.๔๓                                                                                       | จำเป็น |
| <b>ଝ</b> .๗  | สำเนาหลักฐานอื่น ๆ เช่น ใบเปลี่ยนชื่อ – สกุล ใบสำคัญการสมรส                                                                                    | ถ้ามี  |
| ೬.ದ          | สำเนาใบอนุญาตประกอบวิชาชีพ                                                                                                    | ถ้ามี  |
| ೬.ನ          | ประวัติส่วนตัวโดยย่อ (CV)                                                                                                    | ถ้ามี  |

หากมีข้อสงสัยเกี่ยวกับการรับสมัครและคุณสมบัติเฉพาะตำแหน่ง สามารถสอบถามได้ที่ งานบริหารทรัพยากรบุคคล ส่วนทรัพยากรบุคคล ทางโทรศัพท์หมายเลข ๐-๔๔๒๒-๓๘๖๑ และกรณี มีข้อสงสัยเกี่ยวกับระบบรับสมัคร SUT Recruitment Online สามารถสอบถามได้ที่ งานสารสนเทศบุคคล ทางโทรศัพท์หมายเลข ๐-๔๔๒๒-๔๗๗๔

ส่วนทรัพยากรบุคคล มหาวิทยาลัยเทคโนโลยีสุรนารี